## MySQL Veritabanı Kurulumu

<u>MySQL</u> veritabanımızı cPanel aracılığı ile oluşturmak için hosting paketinizi satın aldığınız firmanın sağladığı arayüzden "**cPanel'e Giriş**" düğmesine basarak (Düğmenin ismi hosting firmasına göre değişebilir) cPanele giriş yapılır. cPanel adresi aşağıdaki örnek bağlantı adresleri ile benzeşecektir.

- <u>http://domainadresiniz.com/cpanel</u>
- http://cpanel.sunucuadiniz.com
- <u>https://panel</u>. sunucuadiniz.com/hostingcpmanager.php?domainid=...

Veritabanı oluşturmak için 2 yöntem kullanabiliriz:

1) "MySQL Databases" Bağlantısını Kullanarak

"**Databases**" başlığı altında bulunan ilk sıradaki "**MySQL Databases**" (MySQL Veritabanları) düğmesine basarak veritabanı kurulumunu başlatıyoruz.

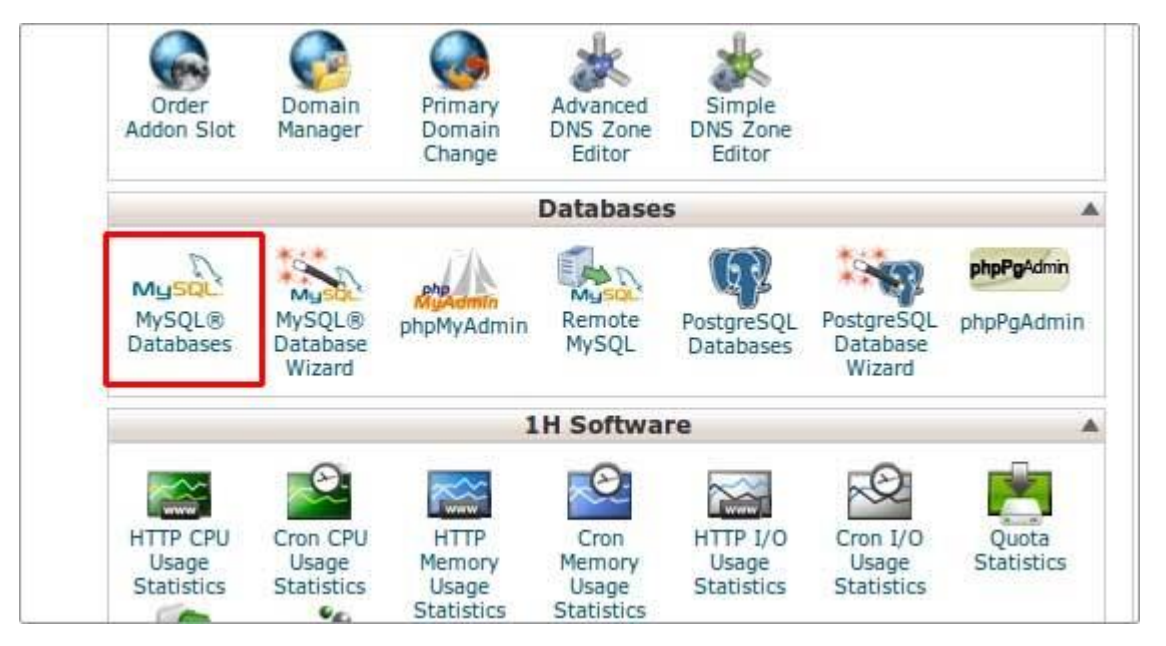

Karşımıza çıkan ekranda "**Create New Database**" başlığı altında bulunan "**New Database**" alanına oluşturmak istediğimiz veritabanının ismini giriyoruz ve "**Create Database**" düğmesini basıyoruz. Aşağıdaki resimde tarif ettiğimiz ekranı görmekteyiz.

| WySQL Databases MySQL Databases MySQL Databases allow you to store lots of information in an easy to access manner. The databases themselves are not easily read by humans. MySQL databases are required by many web applications including some builetin boards, content management systems, and others. To use a database, you'll need to create it. Only MySQL Users (different than mail or other users) that have privileges to access a database can read from or write to that database.  Wideo Tutorial |  |
|----------------------------------------------------------------------------------------------------|--|
| Create New Database New Database: user_newdatabase Create Database Create Database                                                                                                    |  |
| Modify Databases<br>Check D8: user_db • Check D8<br>Repair D8: user_db • Repair D8<br>Current Databases<br>Search Go                                                                                                    |  |
| Datasase State Users Actions user db 0.00 MB user db 00 Delete Database                                                                                                    |  |

Eğer sorunsuz bişekilde veritabanını oluşturabildiysek işlemin başarılı olduğunu gösteren aşağıdaki ekranla karşılacağız.

| ноте         |                            |            |          |          | ana ana ana ana ana ana ana ana ana ana |           |
|--------------|----------------------------|------------|----------|----------|-----------------------------------------|-----------|
| 178 104      | 111 251 20 mil             |            |          |          | St. A.S.                                | SA        |
|              |                            | 1-1        | A        |          | 4                                       |           |
| CPRNEL 11    |                            |            |          |          |                                         |           |
| MySQL D      | )atabases                  |            |          |          |                                         |           |
| Create MySQL | database                   |            |          |          |                                         |           |
| Added the Da | tabase <mark>user_n</mark> | ewdatabase |          |          |                                         |           |
|              |                            |            |          | Co Ba    | -k                                      |           |
|              |                            |            |          | - 30 bai |                                         |           |
|              | +                          | lome Tr    | ademarks | • Help • | Documen                                 | tation Lo |

Veritabanımız oluşturuldu "**Go Back**" (Geri Dön) düğmesine basarak veritabanı kullanıcı yaratmak için bir önceki sayfaya dönmemiz gerekiyor. Kullanıcı adımızı ve şifremizi ilgili alanlara yazarak "**Create Use**" (Kullanıcıyı Oluştur) düğmesine basarak veritabanı kullanıcımızı oluşturmuş oluyoruz.

| Add New User       |                      |                    | 1 Jump to MySQL Databases |
|--------------------|----------------------|--------------------|---------------------------|
| Username:          | user_newuser         | 0                  |                           |
| Password:          | ·····                | 0                  |                           |
| Password (Again):  | ······               | 0                  |                           |
| Strength (why?):   | Very Strong (96/100) | Password Generator |                           |
|                    | Create Unar          |                    |                           |
|                    | Create User          | 1                  |                           |
| Add User To Databa | se                   |                    |                           |
| User:              | •                    |                    |                           |
| Database: u        | ser_newdatabase *    |                    |                           |
| A                  | dd                   |                    |                           |
| Current Users      |                      |                    |                           |
|                    | User                 | \$                 | Deure                     |
|                    | user                 | db                 | 0                         |

Kullanıcımız oluşturulduktan sonra aşağıdaki ekranda görüldüğü gibi yeni kullanıcımız bir çoktan seçmeli liste olan "**User**" alanındaki seçeneklere eklenecektir.

| Username: user_                 |                        |        |
|---------------------------------|------------------------|--------|
| Password:                       |                        |        |
| Password (Again):               | 2                      |        |
| Strength (why?): Very Weak (0/1 | 00) Password Generator |        |
| Create Liser                    |                        |        |
|                                 |                        |        |
| Add User To Database            |                        |        |
| User: user_newuser •            |                        |        |
| Database: user_newdatabase      | 0                      |        |
| Add                             |                        |        |
| Current Users                   |                        |        |
|                                 | Usens                  | DELETE |
|                                 | user_db                | 8      |
|                                 | user_db1               | 8      |

"**User**" seçeneğinden yeni eklediğimiz kullanıcıyı ve "**Database**" seçeneğinden de veritabanımızı seçtikten sonra "**Add**" düğmesine basarak eklediğimiz kullanıcıyı veritabanımıza atamış olacağız ve aşağıdaki ekrana yönleneceğiz.

| 2              | ALL PRIVILEGES          |  |
|----------------|-------------------------|--|
| ALTER          | 🗹 CREATE                |  |
| CREATE ROUTINE | CREATE TEMPORARY TABLES |  |
| CREATE VIEW    | 🗹 DELETE                |  |
| M DROP         | 🗹 EXECUTE               |  |
| ⊻ INDEX        | INSERT                  |  |
| LOCK TABLES    | ✓ REFERENCES            |  |
| SELECT         | UPDATE                  |  |

Yönlendiğimiz bu ekranda az önce oluşturduğumuz kullanıcımızın veritabanında hangi yetkilere sahip olması gerektiğine karar vereceğiz. Önerilen bu ekrandaki tüm yetkileri seçmenizdir. Yetkileri belirledikten sonra "**Make Changes**" düğmesine basarak veritabanı oluşturma işlemini tamamlamış oluyoruz.

Buraya kadar anlattıklarımız 1. Yöntemdi. Bir diğer yöntemde Veritabanı Oluşturma Sihirbazı ile kurulum yapmak. Şimdi ondan bahsedelim...

## 2) Veritabanı Oluşturma Sihirbazı Kullanarak

Yukarda bahsettiğimiz tüm aşamalar MySQL Veritabanı Sihirbazı'nı kullanırken de geçerlidir. **"MySQL Database Wizard**" düğmesine basarak veritabanı yaratma işlemine başlayabilir ve oluşturduğunuz veritabanınıza kullanıcı yaratarak veritabanınıza atayabilirsiniz. Tüm bu işlemler sırasında sihirbaz sizi yönlendirecektir.

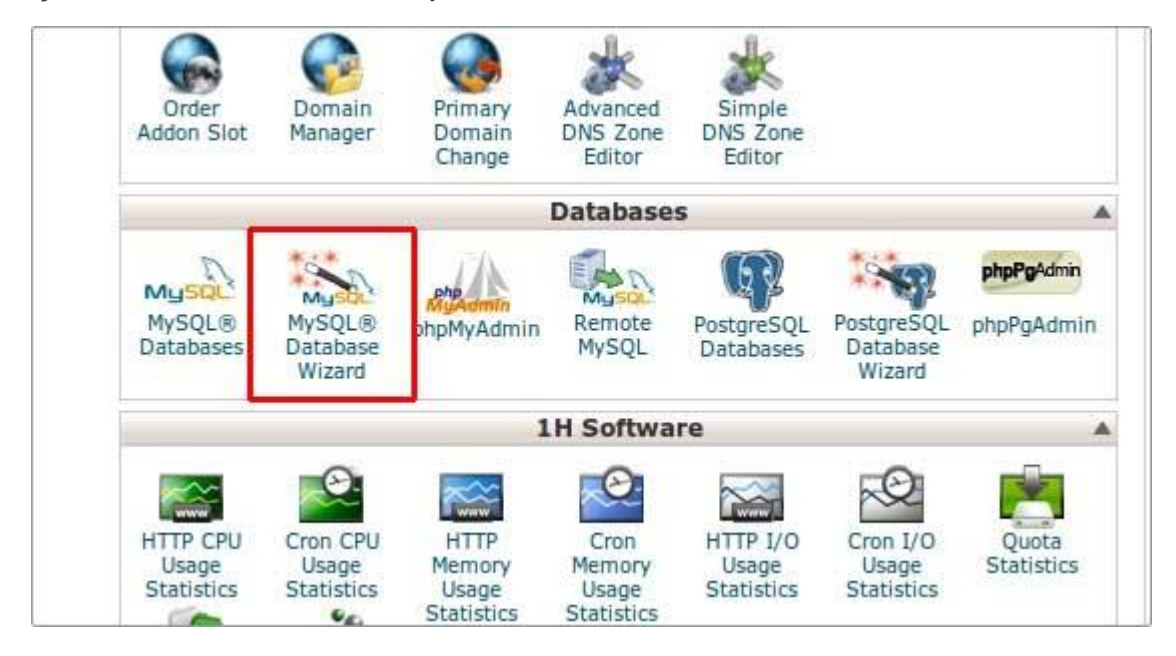